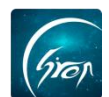

## 辅导员管理-辅导员 PC 端

"**辅导员管理**"功能可方便辅导员及时查看自己名下班级及学生信息。 操作流程图

注:

浏览器-请使用最新版本的谷歌浏览器 Chrome、火狐浏览器 Firefox、360 浏览器 (极速模式) 等

翻转校园管理平台网址-https://www.schoopia.com/login

一、登录

在推荐使用的浏览器中输入翻转校园管理平台网址,登录老师自己专属的管理账号进入电脑后台管理界面;

| Gron                                             | a9999 📤            |
|--------------------------------------------------|--------------------|
| 翻转校园                                             | 用户密码*              |
| 大数据助力高等教育现代化                                     | •••••              |
|                                                  | 登录 🗽               |
| QQ: 2689354374                                   |                    |
| Tel: 400-007-0625<br>Email: service@schoopia.com |                    |
|                                                  | 🔵 QQ 📗 🥹 微信 📗 🕥 钉钉 |

图片-1

二、入口

完成登录后,点击左侧"辅导员管理"-"学生管理"可查看辅导员名下班级及学生信息。

| 请假报备     | ~   | ^/ | 管理控制台       | 学生管理 ×          | (         |        |        |       |       |      |          |          |  |
|----------|-----|----|-------------|-----------------|-----------|--------|--------|-------|-------|------|----------|----------|--|
| 校园指南     |     |    |             |                 |           | HIGH . | A#7    |       |       |      | (Carton) |          |  |
| 社团管理     |     |    | SE hn 12/4  | <b>拉研络管理学</b> 生 | 小助王       | NISK:  | ± ap   |       | 任省或子号 |      | 授款       |          |  |
| 资讯       |     |    | 104011 3-11 | 130414KEATTL    | .1.461-1- |        |        |       |       |      |          |          |  |
| 学校通用文件上传 |     |    | 姓名          | 学号              | 性别        | 年级     | 班级     | 专业    | 学历    | 院系   | 是否为小助手   | 操作       |  |
| 辅导员管理    |     |    | 测试2         | 12345678        | 女         | 2015   | 会审Z151 | 会计与审计 | 专科    | 商贺学院 | <b>2</b> | 取湯小助手 删除 |  |
| 学生管理     |     |    | 测试3         | 1230456         | 未知        | 2015   | 会审Z151 | 会计与审计 | 专科    | 商贸学院 | 否        | 设为小助手 删除 |  |
| 点名统计     |     | ÷. | 申凯利         | 1506500001      | 女         | 2016   | 会审Z151 | 会计与审计 | 专科    | 商贾学院 | 否        | 设为小助手 删除 |  |
| 学生签到情况点  | 名统计 |    | 昌存鵬         | 1506500002      | 男         | 2016   | 会审Z151 | 会计与审计 | 专科    | 商贺学院 | 否        | 设为小助手 删除 |  |
| 申报/审批    |     |    | 巫静如         | 1506500003      | 女         | 2016   | 会审Z151 | 会计与审计 | 专科    | 商贺学院 | 否        | 设为小助手 删除 |  |
| 新生信息管理   |     | 4  | 马茹月         | 1506500006      | 女         | 2016   | 会审Z151 | 会计与审计 | 专科    | 商贸学院 | 否        | 设为小助手 删除 |  |
| 二课活动管理   |     | r  | 蘇聯敏         | 1506500007      | 女         | 2016   | 会审Z151 | 会计与审计 | 专科    | 商贸学院 | 否        | 设为小助手 删除 |  |
| 课时查询     |     |    | 杨豪          | 1506500008      | 男         | 2016   | 会审Z151 | 会计与审计 | 专科    | 商贺学院 | 否        | 设为小助手 删除 |  |

图片-2

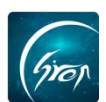

三、学生管理

1、添加学生

方式一: 单个添加学生

点击图片-2 中"添加学生"进入图片-3,输入学生学号,点击搜索,确认 学生信息后,点击右侧"添加"确定即可成功添加学生。

| 銘    | 学号         | 性别 | 年级   | 班级     | 专业       | 学历     | 院系    | 是否为小助手 | 操作    |    |
|------|------------|----|------|--------|----------|--------|-------|--------|-------|----|
| 副们利  | 1506500001 | 女  | 2016 | 会审Z151 | 会计与审计    | 专科     | 商贸学院  | 否      | 设为小助手 | 删除 |
| 添加学生 |            |    |      |        |          |        |       |        |       |    |
|      |            |    |      |        | 12345678 |        | 搜索    |        |       |    |
| 姓名   | 学号         | 性别 |      | 电话     | 年级班      | 极      | 专业    | 学历     | 院系    | 操  |
| 测试2  | 12345678   | 女  |      |        | 2015 会社  | 审Z151  | 会计与审计 | 专科     | 商贸学院  | 汤  |
|      |            |    |      |        |          |        |       |        | ec    | <  |
|      |            |    |      |        | 信息       | - ×    |       |        |       |    |
|      |            |    |      |        | 确定要添加学生  | 主测试2吗? |       |        |       |    |
|      |            |    |      |        |          | 変定 取消  |       |        |       |    |

图片-3

方式二: 按班级管理学生

点击图片-2中"按班级管理学生",进入图片-4,点击"添加班级"。

| 辅导员班级管理  |      |        |    |      |      |           |
|----------|------|--------|----|------|------|-----------|
| 添加班级     |      |        |    |      |      |           |
| 班级       | 年级   | 专业     | 学历 | 院系   | 学生人数 | 操作        |
| 人力资源B141 | 2014 | 人力资源管理 | 本科 | 商贸学院 | 59   | 学生管理 删除   |
| 人力资源B151 | 2015 | 人力资源管理 | 本科 | 商贸学院 | 6    | 学生管理 删除   |
| 会审Z151   | 2015 | 会计与审计  | 专科 | 商贸学院 | 90   | 学生管理 删除   |
|          |      |        |    |      |      | « < 1 > » |
|          |      |        |    |      |      |           |
|          |      |        |    |      |      |           |
|          |      |        |    |      |      |           |
|          |      |        |    |      |      |           |
|          |      |        |    |      |      |           |

图片-4

输入班级名称, 点击"添加"选择"确定"即可成功添加班级。

| him      |      |       |          |               |         |      | -翻转校园项目        | 目组  |
|----------|------|-------|----------|---------------|---------|------|----------------|-----|
| 添加班级     |      |       |          |               |         |      |                |     |
| 斑级       | 年级   | 专业    | 学历       | 院系            | 学生人数    | 操作   |                |     |
| 会审Z151   | 2015 | 会计与审计 | 专科       | 商贸学院          | 89      | 学生管理 | し、削除           |     |
| 添加班级     |      |       |          |               |         |      |                |     |
|          |      |       | 人力资源B141 |               | 要素      |      |                |     |
| 班级       |      | 所属院系  | 2        | 12            | 子历      | 年级   | 操作             |     |
| 人力资源B141 |      | 商贸学院  | 未        | 和             | 本科      | 2014 | 添加             |     |
|          |      |       |          |               |         |      | « < <b>1</b> : | > > |
|          |      |       | 信息       |               | ×       |      |                |     |
|          |      |       | 确定要添加班级  | 人力资源B141的全部学会 | É吗?     |      |                |     |
|          |      |       |          | 1             | <b></b> |      |                |     |
|          |      |       |          | X             |         |      |                |     |
|          |      |       |          | 2             | r       |      |                |     |

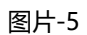

## 2、删除学生

方式一: 单个删除

进入辅导员管理-"学生管理"首页,输入要删除的学生学号,确认信息无误后点击右侧"删除"选择"确定"即可删除学生 (如图片-6)。

| 管理控制台 | 学生管理 👱   |       |        |                                                                                                    |              |                                                                            |        |        |          |
|-------|----------|-------|--------|----------------------------------------------------------------------------------------------------|--------------|----------------------------------------------------------------------------|--------|--------|----------|
|       |          |       |        | 班级:全部                                                                                                    | - •          | 12345678                                                                   |        | 搜索     |          |
| 添加学生  | 按班级管理学生  | 小助手   | 17 III | Lange Contraction of the Contraction of the Contrac |              |                                                                            | Briant |        | 10/1-    |
| 姓名    | 子亏       | 111元列 | 牛级     | 时级                                                                                                    | £₩.          | 学历                                                                         | 阮祭     | 是省为小助手 | 採作       |
| 测试2   | 12345678 | 女     | 2015   | 会审Z151                                                                                                    | 会计与审计        | 专科                                                                         | 商贸学院   | 否      | 设为小助手 删除 |
|       |          |       |        |                                                                                                    | 信息<br>确定要删除学 | 王剛は12 <sup>11日</sup><br>取注<br>「取注<br>「取注<br>「取注<br>」<br>取注<br>「<br>取注<br>」 | ×      |        |          |

图片-6

## 方式二:删除班级下学生

在图片-2 中选择"按班级管理学生",进入图片-7。

| 自理控制台 子生 BI<br>辅导员班级管理 | ± ≚ ∖ |        |    |      |      |         |
|------------------------|-------|--------|----|------|------|---------|
| 添加班级                   |       |        |    |      |      |         |
| 班级                     | 年级    | 专业     | 学历 | 院系   | 学生人数 | 操作      |
| 人力资源B141               | 2014  | 人力资源管理 | 本科 | 商贸学院 | 60   | 学生管理 删除 |
| 会审Z151                 | 2015  | 会计与审计  | 专科 | 商贸学院 | 89   | 学生管理 删除 |
|                        |       |        |    |      |      | « < 1   |

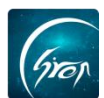

选择图片-7 中的"学生管理"进入图片-8,输入学生学号,点击搜索,确认信息无误后点击右侧"删除"选择"确定"即可删除学生。

| 管理  | <b>控制台 学</b> :<br>班级管理 | 主管理 😸 🔪 |      |          |                  |                  |      |        |                        |
|-----|------------------------|---------|------|----------|------------------|------------------|------|--------|------------------------|
| 辅导员 | 学生管理                   |         |      |          |                  |                  |      |        |                        |
|     |                        |         |      |          | 1401200051       | 搜索               |      |        |                        |
| 姓名  | 学号                     | 性别      | 年级   | 班级       | 专业               | 学历               | 院系   | 是否为小助手 | 操作                     |
| 李欣  | 次 140120               | 0051 女  | 2016 | 人力资源B141 | 人力资源管理           | 本科               | 商贸学院 | 否      | 设为小即 <mark>手 删除</mark> |
| 4   |                        |         |      |          | 信息<br>确定要删除学生学成历 | ×<br>(2马?<br>取2尚 |      |        |                        |

图片-8

3、删除班级

在图片-7 中选择要删除的班级,确认无误后点击右侧"删除",选择"确定" 即可成功删除班级 (如图片-9)。

| 捕导员班级管理  |      |        |                  |                        |      |         |
|----------|------|--------|------------------|------------------------|------|---------|
| 添加班级     |      |        |                  |                        |      |         |
| 班级       | 年级   | 专业     | 学历               | 院系                     | 学生人数 | 操作      |
| 人力资源B141 | 2014 | 人力资源管理 | 本科               | 商贸学院                   | 60   | 学生管理 删除 |
| 会审Z151   | 2015 | 会计与审计  | 专科               | 商贸学院                   | 89   | 学生管理 删除 |
|          |      |        |                  |                        |      | a:      |
|          |      |        |                  |                        |      |         |
|          |      |        |                  |                        |      |         |
|          |      |        |                  |                        |      |         |
|          |      |        | 信息               | ×                      |      |         |
|          |      |        | 确定要删除班级人力资<br>吗? | 源B141及其名下的学生           |      |         |
|          |      |        |                  | 取消                     |      |         |
|          |      |        |                  | $\mathbf{\mathcal{L}}$ |      |         |

图片-9

4、小助手管理

辅导员老师有三种方式可对小助手进行管理:

方式一:在辅导员管理首页通过搜索相应学生,点击右侧"设置为小助手", 即可成功设置小助手,点击"取消小助手"即可成功取消辅导员小助手;

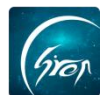

| 添加学生 | 按班级管理学生 小! | 助手 |      | 班级: ——全 | 部——   | ▼ 12345678 |      | 搜索     |          |
|------|------------|----|------|---------|-------|------------|------|--------|----------|
| 姓名   | 学号         | 性别 | 年级   | 班级      | 专业    | 学历         | 院系   | 是否为小助手 | 操作       |
| 测试2  | 12345678   | 女  | 2015 | 会审Z151  | 会计与审计 | 专科         | 商贸学院 | Ki     | 设为小助手 删除 |
|      |            |    |      |         |       |            |      |        | ĸ        |

图片-10

| 删除 |
|----|
|    |

图片-11

方式二: 点击"辅导员管理"首页"的"按班级管理学生",选择相应班级 右侧的"学生管理",输入学生学号,选择"设置为小助手"即可成功设置小助 手,点击"取消小助手"即可成功取消辅导员小助手;

| 管理控制台   | 学生管理 🔬    |    |      |          |           |    |      |        |           |
|---------|-----------|----|------|----------|-----------|----|------|--------|-----------|
| 捕导员班级管理 |           |    |      |          |           |    |      |        |           |
| 辅导员学生管理 |           |    |      |          |           |    |      |        |           |
|         |           |    |      |          | 201805292 | 搜索 |      |        |           |
| 姓名      | 学号        | 性别 | 年级   | 班级       | 专业        | 学历 | 院系   | 是否为小助手 | 19.15-    |
| 晶亭学生    | 201805292 | 女  | 2014 | 人力资源B141 | 人力资源管理    | 本科 | 商贸学院 | 昰      | 取満小助手 删除  |
|         |           |    |      |          |           |    |      |        | e < 1 > x |

图片-12

方式三: 点击"辅导员管理"首页中的"小助手", 可查看到辅导员名下设置的所有小助手信息, 点击"取消小助手"即可成功取消辅导员小助手。

| 学生职业发展管理   | ~   | (管理控制台 | > #生管理 × |    |      |                  |          |    |       |           |
|------------|-----|--------|----------|----|------|------------------|----------|----|-------|-----------|
| 宿舍管理       |     | 小助手    |          |    |      |                  |          |    |       | ×         |
| 请假管理       |     |        |          |    |      |                  |          |    |       |           |
| 维修申报       |     | 姓名     | 学号       | 性别 | 年级   | 斑缎               | 专业       | 学历 | 院系    | 操作        |
| 校园指南       |     | 小红     | 201911   | 女  | 2015 | 商务英语(国际物流方向)B152 | 商务英语(本科) | 本料 | 外国语学院 | 取得小助手     |
| 社团管理       |     | 小兰     | 201912   | 女  | 2019 | 财管8162           | 财务管理     | 本科 | 商田学院  | 取消小助手     |
| 资讯         | ~   |        |          |    |      |                  |          |    |       | a < 1 > » |
| 校友风采       |     |        |          |    |      |                  |          |    |       |           |
| 辅导员管理      |     |        |          |    |      |                  |          |    |       |           |
| 学生管理       |     |        |          |    |      |                  |          |    |       |           |
| 点名统计       |     |        |          |    |      |                  |          |    |       |           |
| 学生签到情况点    | 8统计 |        |          |    |      |                  |          |    |       |           |
| 1000010000 |     |        |          |    |      |                  |          |    |       |           |

图片-13

如果您在使用过程中遇到问题,或您有任何想法与建议,请及时和我们联系 可联系时间:早 8:30-12:00,晚 14:00-18:00 客服电话:400-007-0625 客服 QQ:2689354374 客服微信公众号:翻转校园 APP

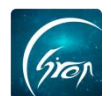

也可扫描下方二维码关注公众号,关注我们最新动态。

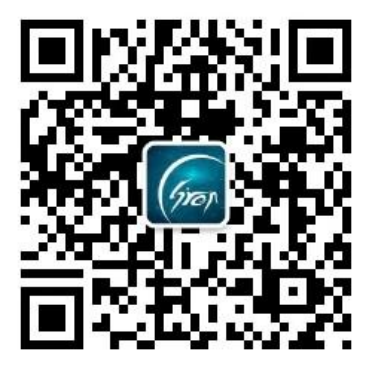